6. To top up your SATSOL SIM card. you must have some iumiCash balance

> Select the number vou have saved in the app, and add the amount to top up.

7. Continue to payment and your Data Garden app will be updated with the credit.

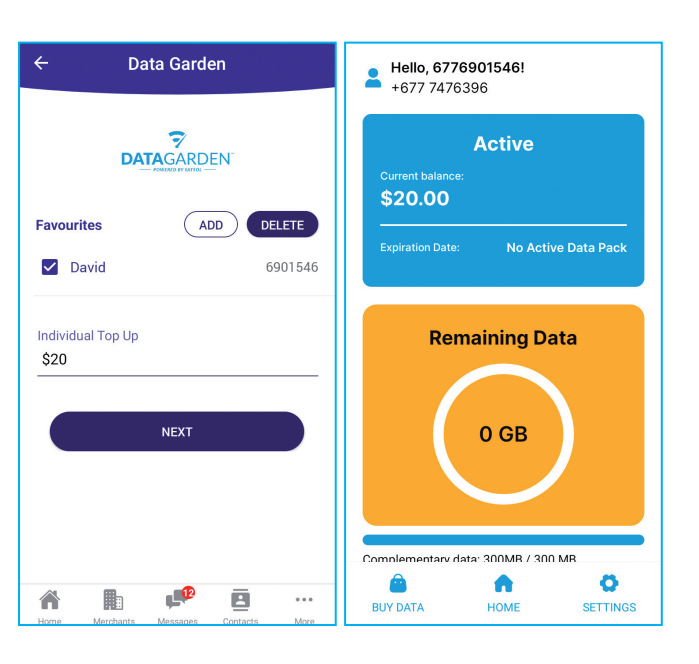

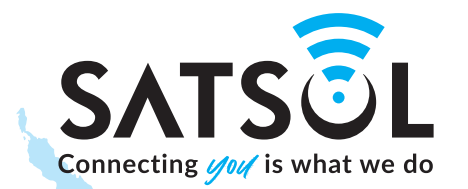

**Contact SATSOL for more information** 

**Project Manager** David Leeming E david.leeming@satsol.net

**T** +667 7476396 **T** +667 22422

# **GET STARTED WITH** DATAGARDEN A SATSOL SPECIAL PROJECT

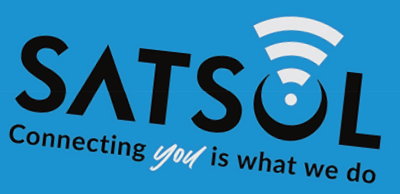

+677 92 1000

PIN/PASSWORD: 0000

11111111111111

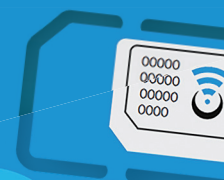

to fina or visit satsolouet

Connecting 1/01/ is what we do

## HOW TO GET STARTED WITH SATSOL'S DATA GARDEN

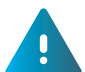

The SATSOL Data Garden at Numbu is only for data. Available for Android phones only (iPhone version coming soon).

For voice calls please use your Telekom/Bmobile SIM or an app such as Messenger or WhatsApp.

### COMISTEP 1. INSTALLING THE SATSOL SIM CARD

Purchase a SIM card from the Numbu CHS canteen, or other canteens.

- 1. Insert the SIM card
- 2. If you have a **dual SIM phone**: in Settings select the SATSOL SIM for data. Select your Telekom SIM for voice and text.
- 3. Add the Access Point Name to the phone settings (see below)
- 4. **Turn on mobile data** and check Internet connectivity. You receive 500MB free data, to help you get started.
- 5. Note the phone number and password on the rear of the card.

Note: To add the Access Point Name go to phone settings and search for mobile networks, select SATSOL network, Advanced settings, and add a new APN named SATSOL with "internet" in the APN field.

4

Rating

SATSOL

### STEP 2. INSTALLING THE SATSOL APP

To buy data, use the SATSOL Data Garden app.

This is where you choose the plan you want (e.g., 1GB, 3GB)

- 1. Open Google Play
- 2. Search for the "SATSOL Data Garden"
- 3. Download and install

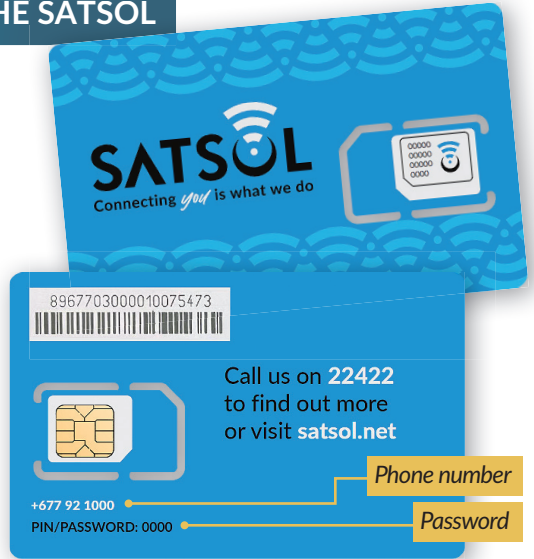

satsol data garden

New

Satsol Limited • Business

Opensignal.com • Tools

4.3★ 8.0 MB 10M+

Opensignal - 5G, 4G Speed Test

Data Garden

☑ Installed

Q

J

V

V

### **STEP 7. PURCHASE A TOP-UP VIA IUMICASH**

1. Go to the Pay page in the iumiCash app and select "Internet"

2. Select "Data Garden"

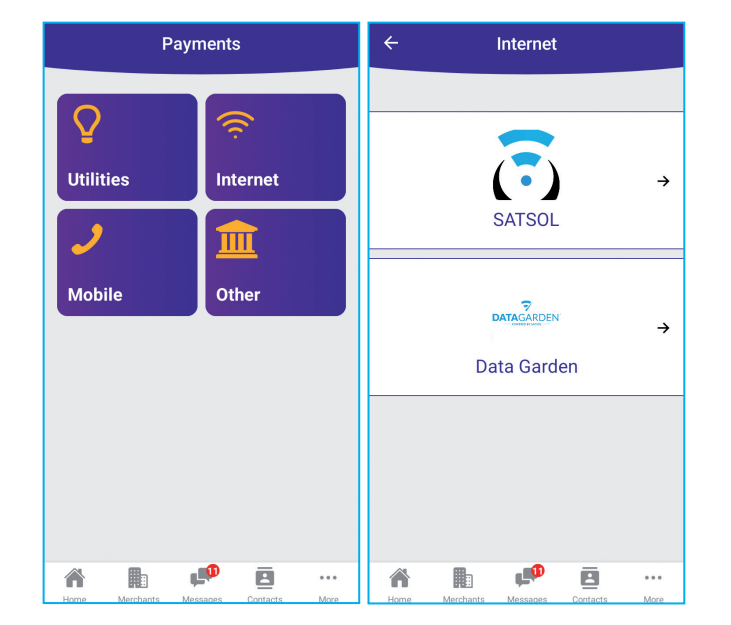

- 3. To add your SIM card number to top up, select "Add"
- 4. Enter your SIM card phone number
- 5. Nickname: type any nickname and "Add and Save" the number

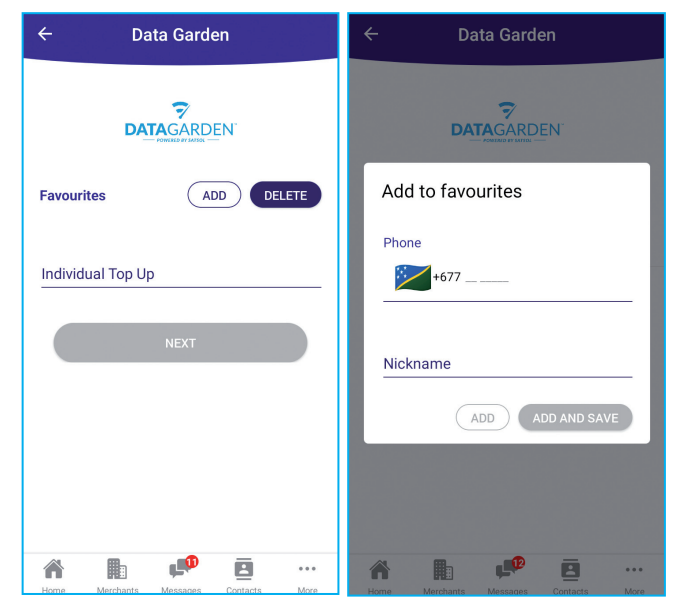

### **STEP 6. HOW TO GET IUMICASH**

iumiCash is one of Solomon Islands' approved e-wallet services. The head office is situated at Point Cruz, Honiara. Your local agent is Numbu CHS canteen. Go there to change cash into iumiCash at no cost (no commission).

- Download and install the iumiCash app and sign up.
- Once you have signed up, you can get iumiCash at any agent (including Numbu CHS canteen).
- ✓ Use the iumiCash to top up your SATSOL SIM card and buy data!

#### Instructions to download the iumiCash app\* and sign up

- 1. Check Internet access
- 2. Open Google Play Store
- 3. Search for iumiCash
- 4. Download the app and install
- 5. Follow the instructions to Sign Up. The Numbu Data Garden volunteers will assist you
- 6. To verify your account, see your local agent (Numbu CHS canteen) or visit the

iumiCash office in Point Cruz and show an ID. You can still use the app without verification but with some restrictions.

- \* Instructions for Android phones given here. Also available for iPhones.
- \*\* Country restrictions apply, so you must have Solomon Islands as your Play Store country setting or you will not be able to download the app.

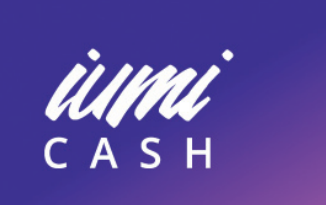

# USER'S GUIDE

YOUR DIGITAL WALLET

### **STEP 3. REGISTER THE SIM WITH THE SATSOL APP**

The first time you run the SATSOL Data Garden app, it will ask you to register the phone number and password

- 1. Check Internet access
- 2. Open Data Garden app
- 3. Select Solomon Islands
- 4. Enter the phone number
- 5. Enter 0000 as password
- 6. Sign in
- 7. The app will confirm and move to the next step.

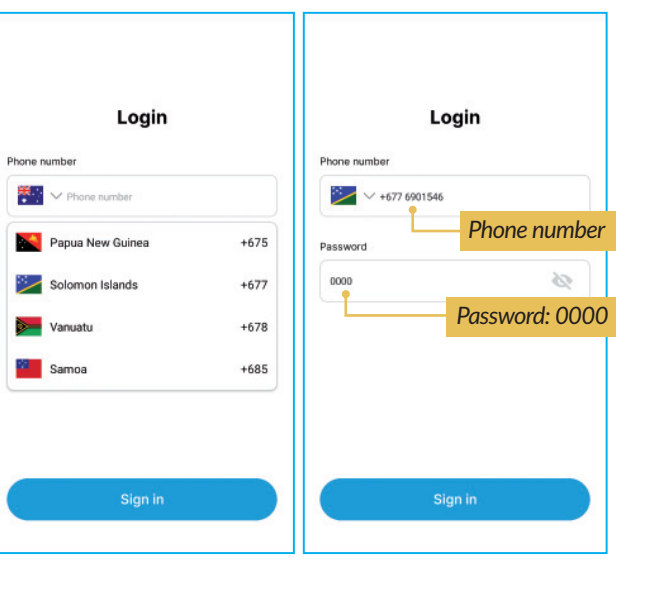

# STEP 4. REGISTER YOUR DETAILS WITH THE SATSOL APP

The first time you run the SATSOL Data Garden app, it will ask you to accept terms and register your details.

Accept the terms and conditions, enter an email address and an alternative phone number and confirm. You can use the email address in your phone. Ask someone for assistance if you need help finding your email address.

This is only necessary once. From then on you will not need to log in to the app.

### **Terms and Conditions**

These Terms and Conditions govern your use of the SATSOL Mobile Application available on the Google Play Market. By downloading and using this application, you agree to be bound by these Terms and Conditions.

#### Use of the Application

The SATSOL Mobile Application allows you to top-up your mobile data balance using our agents or lumiCash account. You must be the registered SATSOL user or/and authorized user of lumiCash account used to make any top-up transactions.

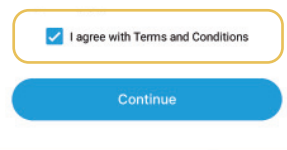

| ← Registration          | ← Registration                         |
|-------------------------|----------------------------------------|
| Full Name               | Full Name                              |
| 070301347               | Registration Details                   |
| Email                   | Full Name                              |
| Email                   | 6776901547                             |
|                         | Email<br>devid@learning_consulting_com |
| Additional Phone Number | advid@reeming-consulting.com           |
|                         | +677 7476396                           |
|                         | Back Confirm                           |
|                         |                                        |
| Continue                | Continue                               |
|                         |                                        |

**Note:** To add the Access Point Name go to phone settings and search for mobile networks, select SATSOL network, Advanced settings, and add a new APN named SATSOL with "internet" in the APN field.

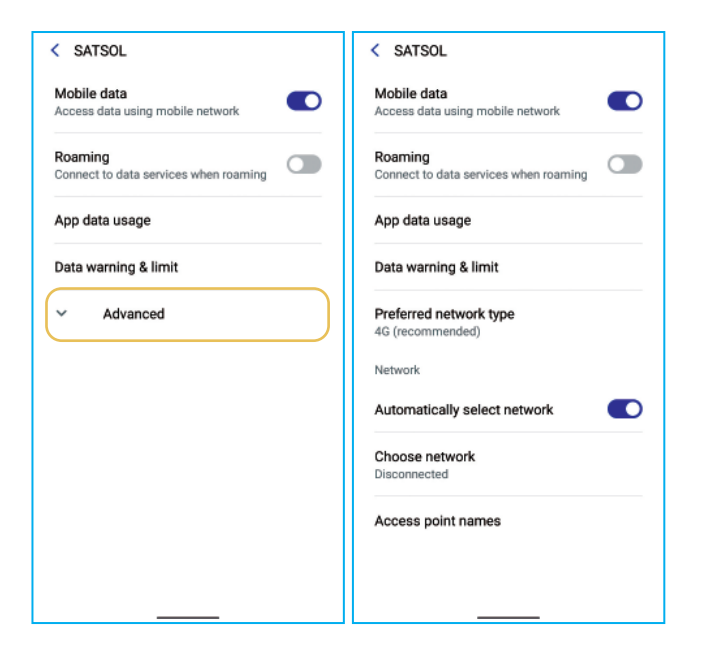

|                                                               | Name                 | Save   |
|---------------------------------------------------------------|----------------------|--------|
|                                                               | SATSOL               | Cancel |
|                                                               | APN                  |        |
|                                                               | Proxy<br>Not set     |        |
|                                                               | Port<br>Not set      |        |
| Access Point Name settings are not<br>available for this user | Username<br>Not set  |        |
|                                                               | Password<br>Not set  |        |
|                                                               | Server<br>Not set    |        |
|                                                               | MMSC<br>Not set      |        |
|                                                               | MMS proxy<br>Not set |        |
|                                                               | MMS port             |        |

### **STEP 5. BUY A PLAN**

To buy a plan, you must have credit. SATSOL top-up is available from the iumiCash app.

See Step 6 to install the iumiCash app and Step 7 to buy top-up with iumiCash.

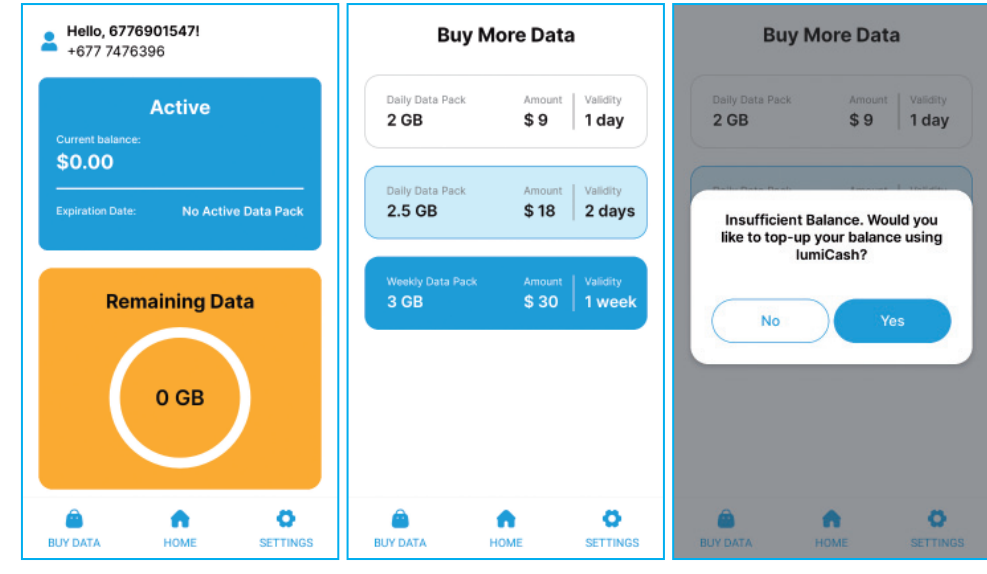

The Home screen shows your balance of credit and data

Select your plan in the Buy Data screen

If you have insufficient credit, the app will send you to the iumiCash app